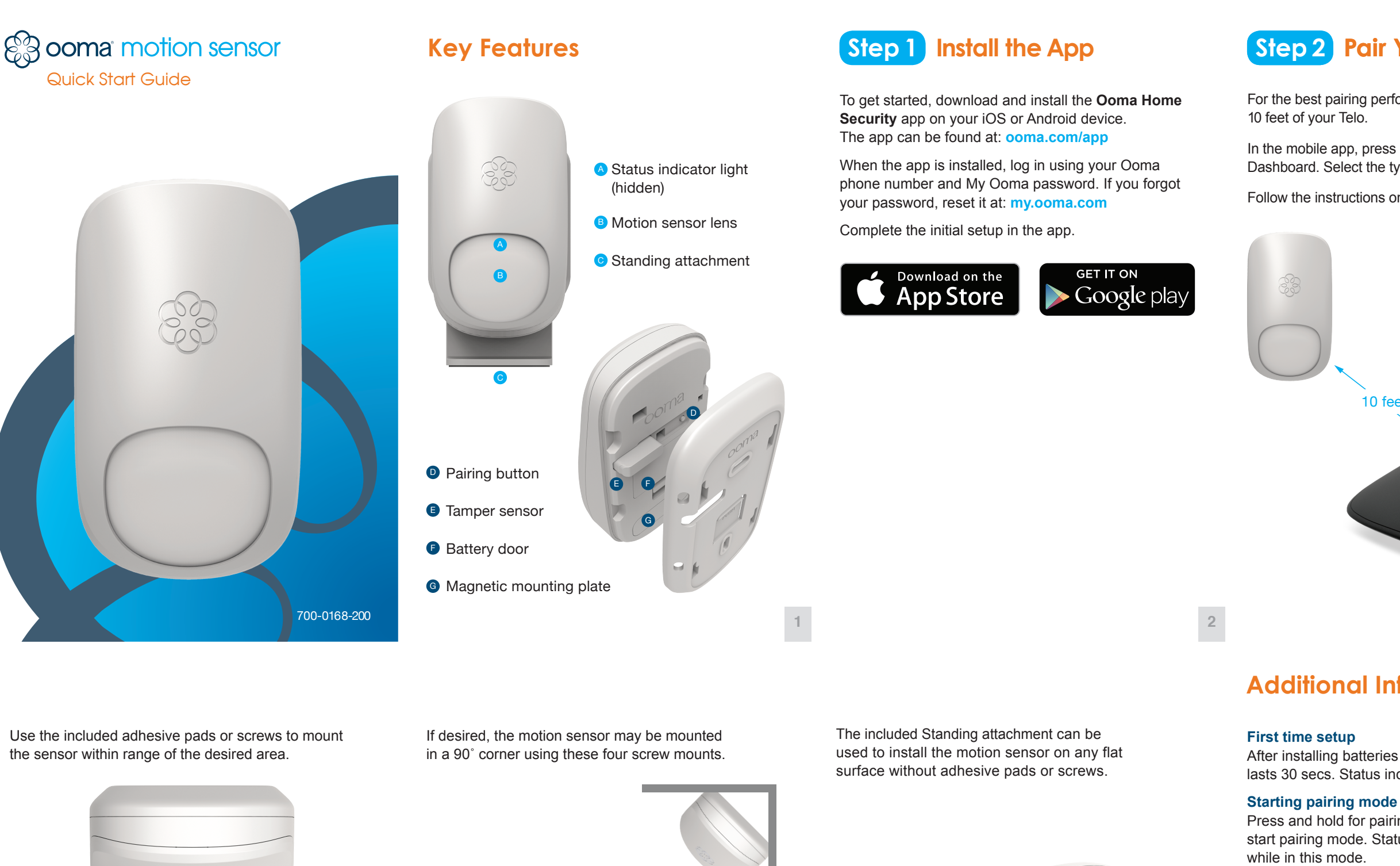

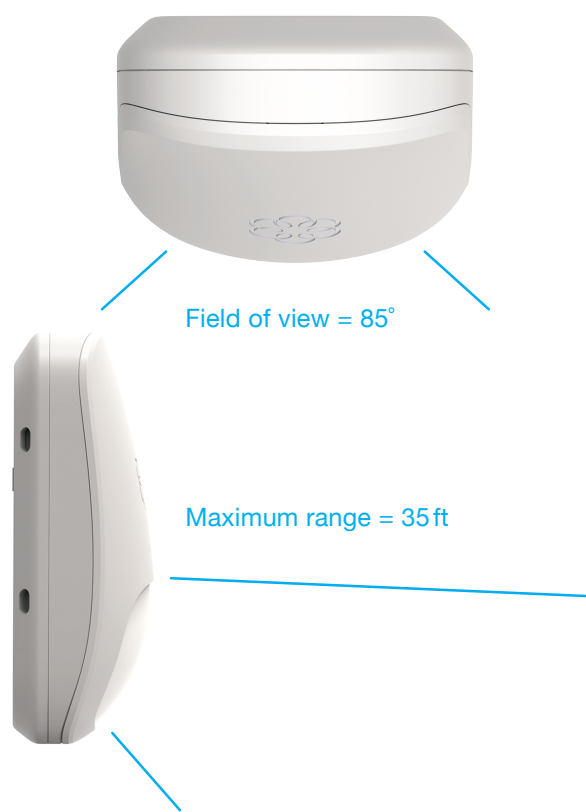

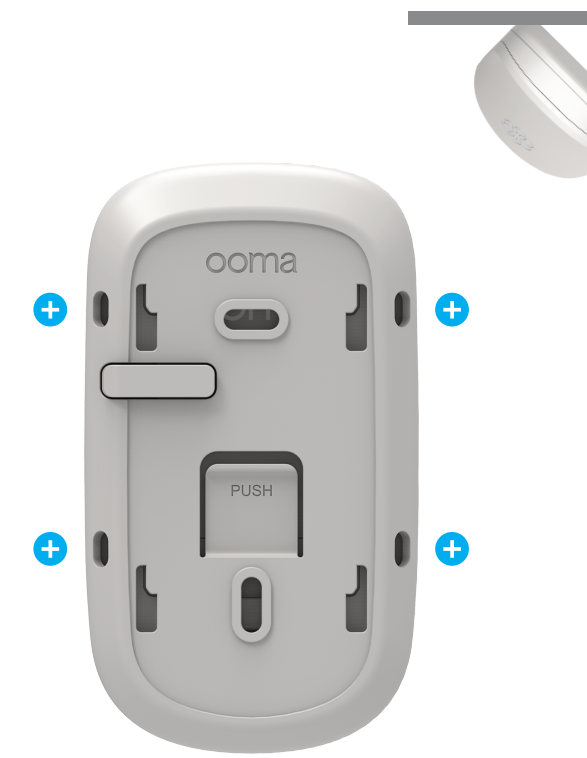

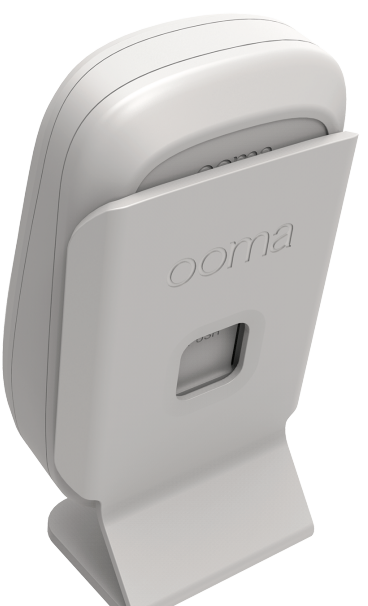

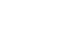

# Step 2 Pair Your Sensor

For the best pairing performance, hold your sensor within

- In the mobile app, press the "Add Sensor" button on the Dashboard. Select the type of sensor you would like to pair.
- Follow the instructions on your screen to pair your sensor.

ĒŻ

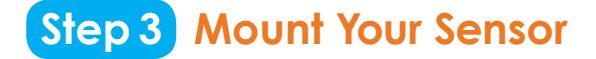

If you are using the included adhesive pads to mount your sensor, use a damp cloth to wipe the surface where you are placing your sensor.

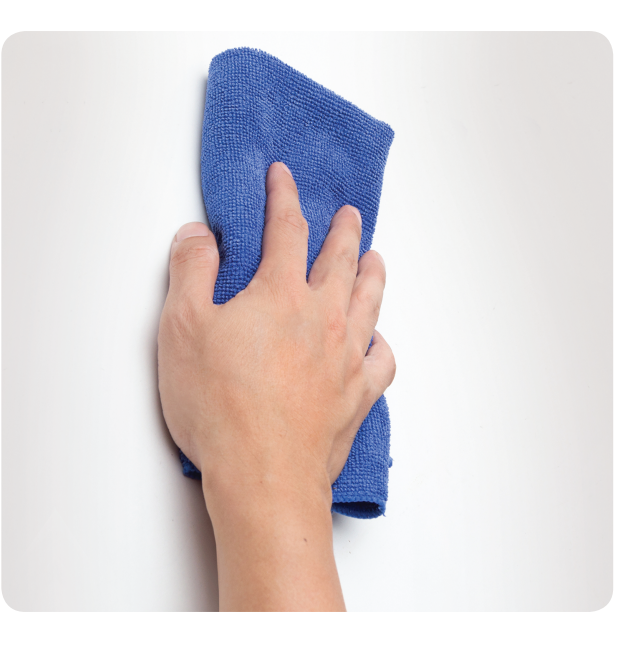

# Additional Information

After installing batteries for the first time, initial setup lasts 30 secs. Status indicator blinks red until complete.

10 feet

Press and hold for pairing button for five seconds to start pairing mode. Status indicator quickly blinks green

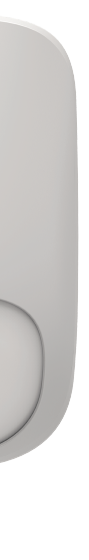

#### Status indicator reference

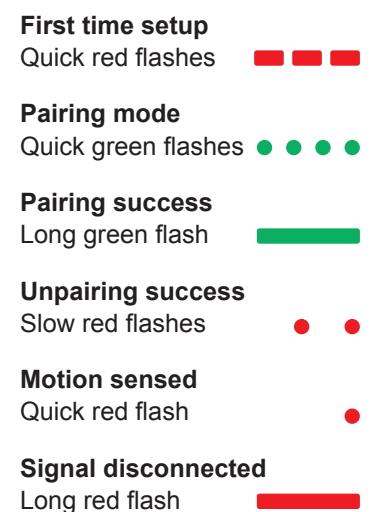

# **Need Help?**

3

Support articles www.ooma.com/support

User manuals www.ooma.com/userguide

**Community forum** forums.ooma.com

## Live customer care

1-888-711-6662 (US) 1-866-929-6662 (Canada)

# Legal

For warranty, safety, and other legal information, visit ooma.com/legal

This device complies with part 15 of the FCC rules. Operation is subject to the following two conditions: (1) This device may not cause harmful interference,

and (2) This device must accept any interference received, including interference that may cause undesired operation.

# §3 ooma détecteur de mouvement

Guide de démarrage rapide

# 700-0168-200

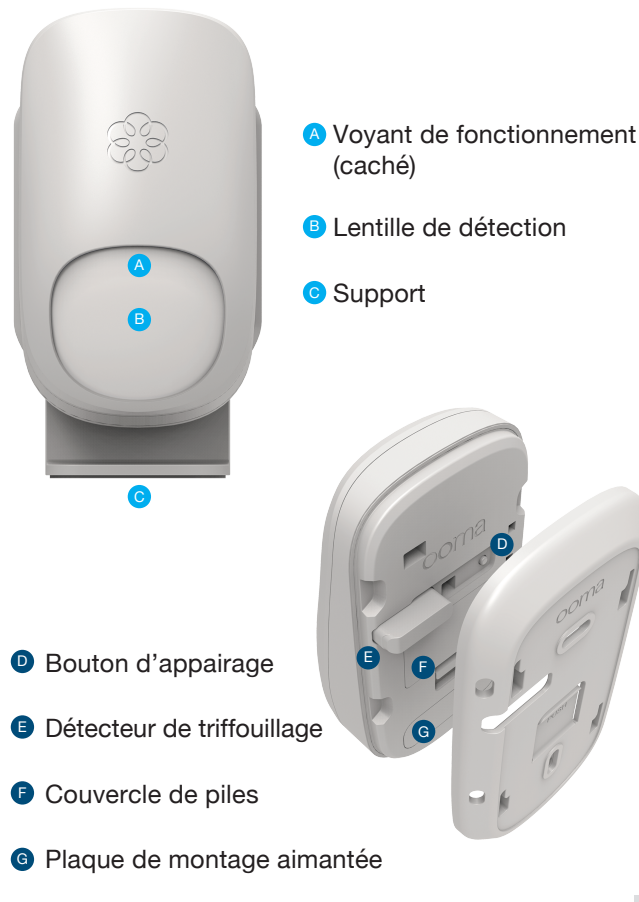

Principales Caractéristiques

**Étape 1** Installer l'application

Pour commencer, téléchargez et installez l'application **Ooma Home Security** dans votre appareil iOS ou Android. Vous trouverez cette application ici : ooma.com/app

Une fois l'application installée, connectez-vous au moyen de votre numéro de téléphone Ooma et de votre mot de passe My Ooma. Si vous avez oublié votre mot de passe, réinitialisez-le au my.ooma.com

Effectuez la configuration initiale dans l'application.

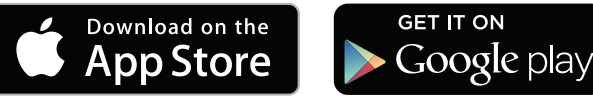

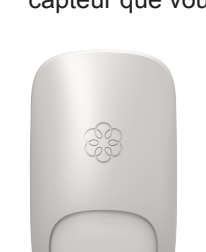

À l'aide des bandes adhésives ou des vis fournies, montez le détecteur à l'intérieur de sa portée.

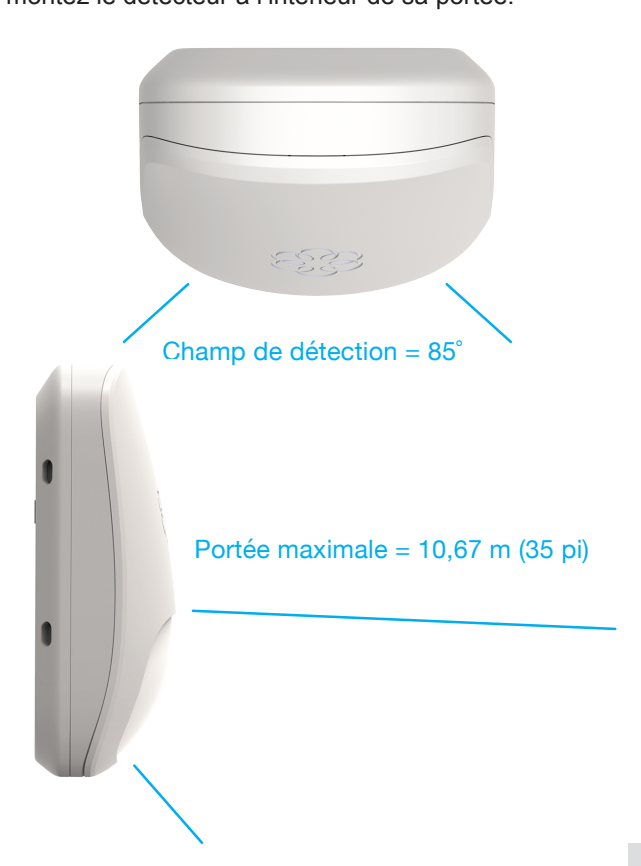

Si vous le désirez, vous pouvez installer le détecteur dans un angle de 90 ° au moyen de ces quatre vis comme montures.

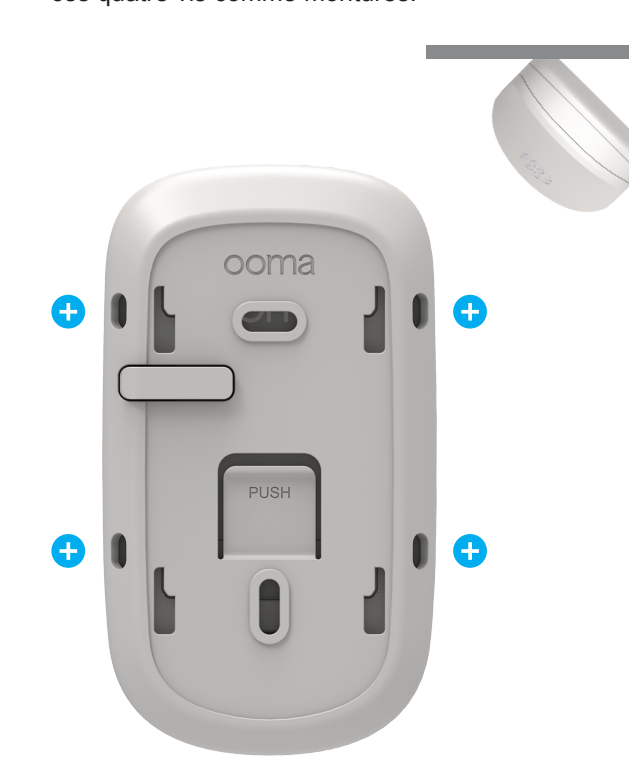

Le support inclus peut être utilisé pour le détecteur sur toute surface plate sans avoir à utiliser les bandes adhésives ou vis.

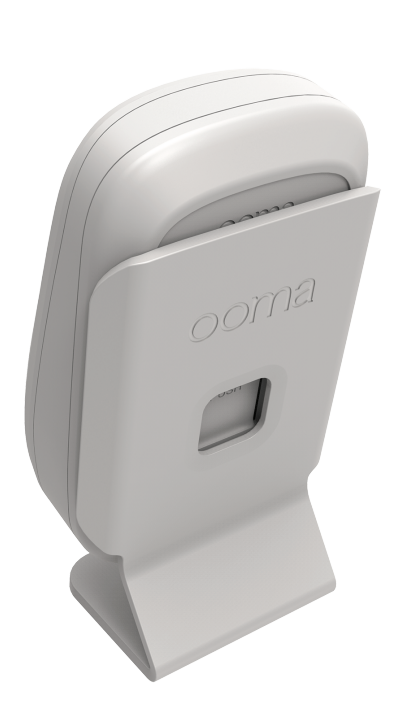

# **Renseignements additionnels**

**Configuration initiale** 

2

## Démarrage du mode appairage

Appuyez sur le bouton de appairage et maintenez-le enfoncé pendant 5 secondes. En mode appairage, le voyant de fonctionnement clignote rapidement en vert.

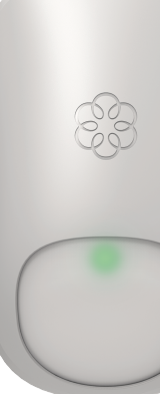

1

# Étape 2) Appairez le détecteur

Pour obtenir les meilleurs résultats d'appairage, maintenez votre capteur à moins de 3 mètres de votre Telo.

Dans l'application mobile, appuyez sur le bouton "Add Sensor" sur le "Dashboard". Sélectionnez le type de capteur que vous souhaitez appairer.

# Étape 3 Montez le détecteur

Si vous utilisez les bandes adhésives incluses pour installer votre capteur, utilisez un chiffon humide pour essuyer la surface où vous placerez votre capteur.

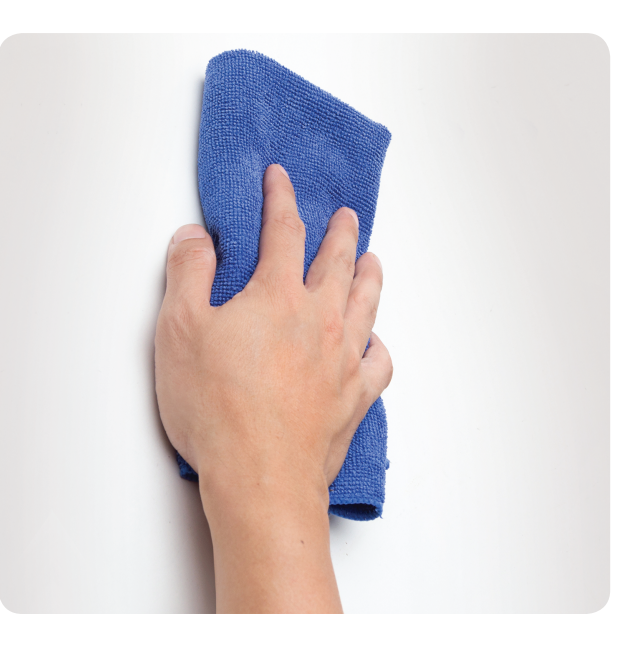

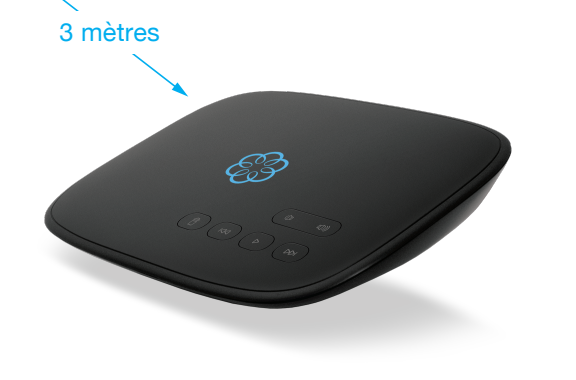

3

Après la première installation de piles, la configuration initiale dure 30 secondes. Le voyant d'état clignote rouge jusqu'à la fin de la configuration.

#### Indications du voyant d'etat

## Configuration initiale Longs traits rouges clignotants

Mode jumelage .... Clignotement rapide en vert

Jumelage réussi Long trait vert clignotant

Séparation réussie • • Lent clignotement en rouge

Mouvement détecté Clignotement rapide en rouge

Signal déconnecté Long trait rouge clignotant

# **Besoin d'aide?**

**Rubriques d'assistance** www.ooma.com/support

Modes d'emploi www.ooma.com/userguide

Forum de discussion forums.ooma.com

#### Service clientèle

1-888-711-6662 (É-U.) 1-866-929-6662 (Canada)

# Aspects juridiques

Pour obtenir des renseignements sur la garantie, la sécurité ou d'autres questions de nature juridique, rendez-vous au ooma.com/legal

### Cet appareil est conforme aux exigences de la partie 15 des règlements de la FCC.

Son utilisation est soumise aux deux conditions suivantes : 1) L'appareil ne doit pas causer de brouillage préjudiciable; 2) L'appareil doit accepter le brouillage reçu, même si ce dernier entraîne un fonctionnement indésirable.